## **Viewing Contents of a Cart**

- 1. Open a supported browser (Google Chrome) and navigate to the https://cadsr.cancer.gov portal. The home page appears.
- 2. From the View menu, select Browse and then select Guest User Cart. The Guest User Cart page appears.
- 3. In the Cart Name field, type the name of a cart you have saved previously.
- 4. Click Apply Filter. The system displays the search results. By default, the system also hides the search criteria.